## TÁBLÁZATKEZELÉS

# EGYSZERŰ SZÁMÍTÁSOK

A feladat megoldása során az Excel 2010 program használata a javasolt.

Ebben az ismétlő jellegű feladatban a következőket fogjuk feleleveníteni, ill. gyakorolni:

- Adattípusok, kifejezések és műveleteik;
- Relatív, abszolút és vegyes cella- és blokkhivatkozások;
- Táblázatok kialakítása, másolások, feltöltés adatokkal;
- Alapvető függvények;
- Alapstatisztikák;
- Egyszerű formázások.

A feladat megoldása hozzávetőlegesen 90 percet vesz igénybe.

### HIVATKOZÁSOK

Ebben a feladatban főként a relatív, abszolút és vegyes hivatkozások alkalmazását fogjuk gyakorolni. A cél az, hogy hivatkozással és másolással alakítsuk ki a következő egyszerű táblázatot. Figyeljünk arra, hogy a szavak közé szóköz is teendő.

|      | d 17 + 10 - 1 | Ŧ                      | éde        | desség - Microsoft Excel |       |             |            |       |               |     |     |          |
|------|---------------|------------------------|------------|--------------------------|-------|-------------|------------|-------|---------------|-----|-----|----------|
| Fáj  | Kezdőlap      | Beszúrás               | Lap elrend | ez Kép                   | letek | Adatok      | Korrektúra | Nézet | Fejlesztőeszk | ♥ 🕜 | - 6 | <b>X</b> |
|      | B2            | •                      | fx =       | =A2&" '                  | "&B1  |             |            |       |               |     |     | ~        |
| 1    | A             |                        | В          |                          |       | С           |            |       | D             | I   | E   |          |
| 1    | &             | & palacsinta           |            |                          |       | bukta csiga |            |       |               |     |     |          |
| 2    | túrós         | túrós túrós palacsinta |            |                          |       |             |            |       |               |     |     |          |
| 3    | lekváros      |                        |            |                          |       |             |            |       |               |     |     |          |
| 4    | nutellás      |                        |            |                          |       |             |            |       |               |     |     |          |
| 5    |               |                        |            |                          |       |             |            |       |               |     |     | v        |
| 14 4 | Munka         | 1 / 🖓 /                | -          |                          |       |             |            |       | 111           | 1.  | Þ   |          |
| Kész |               |                        |            |                          |       |             |            |       | 130% 😑 🗌      | — Q |     | Ð        |

A világoskék hátterű cellákat egyetlen, másolható képlettel kell kitöltenünk, oly módon, hogy csak a szükséges hivatkozásokat használjuk. (Segítség: látható, hogy az A oszlop, ill. az első sor rögzítése szükséges; az ábra még nem a teljes megoldást mutatja.)

Adjunk megoldást operátorral (az & jel szolgál szöveges adatok összefűzésére, kétoperandusú művelet), ill. függvénnyel is (a használandó függvény neve: Összefűz).

Mentsük el a munkafüzetet édesség.xlsx néven!

A megoldást előállító képlet (B2): =\$A2&" "&B\$1, =ÖSSZEFŰZ(\$A2; " "; B\$1)

## GAZDASÁGI FELADAT (KÖNYVKIADÁS)

#### A FELADAT BEMUTATÁSA

Ebben a feladatban egy konkrét gazdasági probléma megoldása során felelevenítjük a táblázatok kialakításáról és az egyszerűbb képletek készítéséről korábban már nagyrészt elsajátított ismereteket. Bátorításként megjegyezzük, hogy a feladat logikai felépítése olyan, hogy lényegében előzetes Excel ismeretek nélkül is a siker biztos reményében "ugorhatunk neki" a kidolgozásnak. ©

A probléma a következő (az adatokat lásd: könyvkiadó\_nyers.xlsx).

Egy könyvkiadó négy könyv megjelenését tervezi. Ismertek a könyvek kiadásának egyszeri költségei (pl. szerzői díj, lektorálás), és az, hogy egy-egy könyvpéldány megjelenése még külön mibe kerül (pl. nyomdai költség, terjesztés). A költségek Ft-ban értendők. Ismertek ezenkívül a könyvek várható árai (Ft/db) és az, hogy remélhetőleg hány darabot lehet belőlük eladni a piacon.

| X    | a • • •    | *    <del>`</del> |                | könyvkiadó_ny | vers - Microsoft          | Excel        |              |             | a x |     |
|------|------------|-------------------|----------------|---------------|---------------------------|--------------|--------------|-------------|-----|-----|
| F    | iji Kezdől | lap Beszúrás      | Lap elrendeze  | ése Képletek  | Adatok Korr               | ektúra Nézet | Fejlesztőesz | közök 🛛 🕜   | - 6 | ×   |
|      | A8         | • •               | f <sub>x</sub> |               |                           |              |              |             |     | Y   |
|      | A          | A B C             |                | D             | E                         | F            | G            | H           | 1   |     |
| 1    |            | Egyszeri k        | öltségek       | Költségek p   | é <mark>ld</mark> ányonké |              |              |             |     |     |
| 2    | Cím        | Szerző            | Egyéb          | Nyomtatás     | Terjesztés                | Egyéb        | Ár (Ft/db)   | Eladás (db) |     |     |
| 3    | Könyv1     | 500000            | 300000         | 200           | 225                       | 125          | 1860         | 1000        |     |     |
| 4    | Könyv2     | 670000            | 280000         | 183           | 174                       | 62           | 2000         | 500         |     |     |
| 5    | Könyv3     | 890000            | 410000         | 320           | 181                       | 210          | 1450         | 2000        |     |     |
| 6    | Könyv4     | 1020000           | 120000         | 137           | 209                       | 180          | 1900         | 10000       |     |     |
| 7    |            |                   |                |               |                           |              |              |             |     | ¥   |
| 14 4 | ► N Mun    | ka1 / 🖓 /         |                |               |                           |              | 1308/        |             |     |     |
| nes2 |            |                   |                |               |                           | E E          |              | 9           | U   | 100 |

Határozzuk meg az egyes könyvekre vonatkozóan (most: 4 darab) az egyszeri és a példányonkénti költségek összegét!

Határozzuk meg a várható nyereséget könyvenként (ha ez negatív lenne, akkor nullának tekintendő), és a kiadó összes nyereségét is!

Döntsük el, hogy kiadandók-e ezek a könyvek. A válasz "igen", ha a könyv kiadása nyereséges, és "nem", ha nincs a kiadónak nyeresége.

#### KÖLTSÉGEK, NYERESÉG

Egyszeri költségek összege: Szúrjunk be egy új oszlopot a D oszlop elé, ennek felirata (D2) "Összesen" legyen. A D oszlopba készítsük el a – másolható – képletet (két cellát kell összeadnunk).

Példányonkénti költségek összege: Az előzőhöz teljesen hasonlóan, csak most három cella összegét kell meghatározni. (A + művelet helyett a **Szum** függvény is használható.)

Ezután a K oszlopba számítsuk ki a könyvenkénti nyereséget. Ez a bevétel és az összes költség különbsége, ahol a bevétel az összes könyv eladásából származik (+), az összes költséget pedig az összes egyszeri költség plusz a példányonkénti összköltség és a példányszám szorzata adja (–).

A negatív nyereség esete a legegyszerűbben (legtömörebben) a következő módon zárható ki: Max(*nyereség*; 0), ahol a *nyereség* szó helyére a nyereséget kiszámító kifejezést kell írni.

| X                                   | J 17 + M + | 1 <del>.</del> | _             |              | könyvk    | iadó_kész - Mi | crosoft Exc | el             |            | _           |               |           | ×  |
|-------------------------------------|------------|----------------|---------------|--------------|-----------|----------------|-------------|----------------|------------|-------------|---------------|-----------|----|
| Fá                                  | j Kezdől   | ap Beszúrás    | Lap elrendezé | se Képletek  | Adatok K  | orrektúra N    | ézet F      | ejlesztőeszköz | ök         |             |               | v 🕜 🗆 🗗   | 23 |
| K3 • (* fk =MAX(13*13-(D3+13*H3);0) |            |                |               |              |           |                |             |                |            |             |               |           | *  |
|                                     | A          | В              | С             | D            | E         | F              | G           | Н              | T          | J           | К             | L         |    |
| 1                                   |            | Egy            | Költ          | ségek példa  | ínyonké   | int            | Vá          | ható           |            |             |               |           |    |
| 2                                   | Cím        | Szerző         | Egyéb         | Összesen     | Nyomtatás | Terjesztés     | Egyéb       | Összesen       | Ár (Ft/db) | Eladás (db) | Nyereség      | Kiadható? | =  |
| 3                                   | Könyv1     | 500.000 Ft     | 300.000 Ft    | 800.000 Ft   | 200 Ft    | 225 Ft         | 125 Ft      | 550 Ft         | 1.860 Ft   | 1.000 Ft    | 510.000 Ft    | igen      |    |
| 4                                   | Könyv2     | 670.000 Ft     | 280.000 Ft    | 950.000 Ft   | 183 Ft    | 174 Ft         | 62 Ft       | 419 Ft         | 2.000 Ft   | 500 Ft      | 0 Ft          | nem       |    |
| 5                                   | Könyv3     | 890.000 Ft     | 410.000 Ft    | 1.300.000 Ft | 320 Ft    | 181 Ft         | 210 Ft      | 711 Ft         | 1.450 Ft   | 2.000 Ft    | 178.000 Ft    | igen      |    |
| 6                                   | Könyv4     | 1.020.000 Ft   | 120.000 Ft    | 1.140.000 Ft | 137 Ft    | 209 Ft         | 180 Ft      | 526 Ft         | 1.900 Ft   | 10.000 Ft   | 12.600.000 Ft | igen      |    |
| 7                                   | Összesen   |                |               |              |           |                |             |                |            |             | 13.288.000 Ft |           |    |
| 8                                   |            |                |               |              |           |                |             |                |            |             |               |           | -  |
| Kész                                | Munka      | 1 /2           |               |              |           |                |             |                |            |             | II 115% 🗩     | -0 -0     |    |

Az összes nyereség számára készítsünk összesítő sort (az ábra szerint). A K7-es cella tartalma egyszerű összegzéssel számítható.

Végül az L oszlop adatait kell még kitöltenünk, Ehhez használjuk a **Ha** függvényt a már ismert módon (a K oszlop celláira kell hivatkoznunk).

#### FORMÁZÁS, BEFEJEZÉS

A hátralevő formázási feladatok mind azt a célt szolgálják, hogy a kész táblázat jól áttekinthető legyen.

Egyesítsük külön-külön a B1:D1, az E1:H1 és az I1:K1 cellatartományok celláit (Kezdőlap szalag, Igazítás csoport)!

Formázással különítsük el a fejléc cellákat (fejrovatok) és a tételeket azonosító cellákat, ill. az A7-es cellát (oldalrovat) az adatoktól. A forintértékeket pénznem formátumban jelenítsük meg, fillér nélkül. Állítsuk be az oszlopok szélességét úgy, hogy minden felirat és adat olvasható legyen!

Mentsük (más néven), majd zárjuk be a munkafüzetet!

A megoldásokat előállító képletek (mindig az első üres cellába írva): =B3+C3, =E3+F3+G3, =MAX(I3\*J3-(D3+J3\*H3);0), =HA(K3>0;"igen";"nem"), =SZUM(K3:K6).

## EGYSZERŰ STATISZTIKAI ELEMZÉS

Ebben a feladatban diákok különböző tantárgyakból elért eredményeit kell feldolgoznunk, oly módon, hogy egyszerű statisztikákat készítünk (jegyek\_nyers.xlsx). Összesen 149 diákunk van (3–151 sorok) és 7 tantárgy szerepel a kimutatásban (B–H oszlopok). A 2. sor fejlécet tartalmaz (pl. tantárgyak nevei), az első sor pedig a tantárgyakhoz tartozó kreditértékeket tartalmazza (ezt később majd elrejtjük).

| X  | un → (u → 1∓                                                                                   |          |          |             | _     | jegyek_nyers - | Microsoft Exce | /          |                 |              | -            |                 | x   |
|----|------------------------------------------------------------------------------------------------|----------|----------|-------------|-------|----------------|----------------|------------|-----------------|--------------|--------------|-----------------|-----|
|    | Fåll Kezdölap Beszúrás Lapelrendezése Képletek Adatok Korrektúra Nézet Fejlesztőszközök. 🗢 🚱 🗵 |          |          |             |       |                |                |            |                 |              |              |                 |     |
|    | 13 × (* 4                                                                                      |          |          |             |       |                |                |            |                 |              |              |                 |     |
| -1 | A                                                                                              | В        | C        | D           | E     | F              | G              | н          | 1               | 1            | K            | L               |     |
| 1  | Kredit                                                                                         | 4        | 3        | 6           | 3     | 4              | 5              | 4          |                 |              |              |                 |     |
| 2  | Név                                                                                            | Biológia | Földrajz | Informatika | Kémia | Matematika     | Nyelvtan       | Történelem | Legroszabb jegy | Legjobb jegy | Normál átlag | Súlyozott átlag |     |
| 3  | Hajdú Jolánta                                                                                  | 4        | 4        | 3           | 3     | 4              | 3              | 3          |                 | ]            |              |                 |     |
| 4  | Takács Vernerius                                                                               | 4        | 4        | 4           | 4     | 4              | 4              | 4          |                 | Ĭ            |              |                 |     |
| 5  | Szabó Lilium                                                                                   | 4        | 4        | 4           | 4     | 4              | 4              | 4          |                 |              |              |                 |     |
| 6  | Rácz Hipolit                                                                                   | 5        | 5        | 5           | 5     | 5              | 5              | 5          |                 |              |              |                 |     |
| 7  | Juhász Párizs                                                                                  | 4        | 4        | 4           | 4     | 4              | 4              | 4          |                 |              |              |                 |     |
| 8  | Takács Agna                                                                                    | 5        | 5        | 5           | 5     | 5              | 5              | 5          |                 |              |              |                 |     |
| 9  | Vincze József                                                                                  | 3        | 3        | 3           | 3     | 3              | 3              | 3          |                 |              |              |                 |     |
| 10 | Lakatos Urbanus                                                                                | 5        | 5        | 5           | 5     | 5              | 5              | 5          |                 |              |              |                 | -   |
| 14 | 🔹 🕅 jegyek 🦄                                                                                   |          |          |             |       |                |                |            | 2               |              |              |                 |     |
| Ké | 5Z 🚹                                                                                           |          |          |             |       |                |                |            |                 |              | 回凹 100% (-   |                 | + ÷ |

Határozzuk meg a legrosszabb és a legjobb jegyet diákonként (**Min** és **Max** függvények, I és J oszlop). Figyeljünk arra, hogy sok cellát kell kitöltenünk, használjunk hatékony megoldásokat!

Határozzuk meg a diákok tantárgyi átlagát (egyszerű átlagszámítás, K oszlop).

Határozzuk meg a diákok súlyozott tantárgyi átlagát, ahol figyelembe vesszük a tantárgyak kreditértékét is (L oszlop). Segítség: a súlyozott átlag úgy számolandó, hogy az egyes esetek értékét megszorozzuk a súlyukkal, és az így kapott *szorzatösszeget* elosztjuk a súlyok összegével. Pl. egy súlyú egyes és két súlyú kettes súlyozott átlaga: (1\*1 + 2\*2)/3.

A tantárgyi átlag úgy is értelmezhető, hogy a diák megbukott, ha bármelyik tárgyból is egyes volt. Állítsuk elő ezt a megoldást is az M oszlopban. Használjuk ehhez a **Ha** és a **Min** függ-vényeket!

|    | J 9 • 0 •                                              |             |             |             |              | jegyek_kész                             | - Microsoft Exc | el         |                 |              |              |                 | <b></b> X |
|----|--------------------------------------------------------|-------------|-------------|-------------|--------------|-----------------------------------------|-----------------|------------|-----------------|--------------|--------------|-----------------|-----------|
| 1  | áji Kezdőlap Be                                        | eszúrás Lap | elrendezése | Képletek Ad | datok Korrel | ktúra Nézet                             | Fejlesztőesz    | közök      |                 |              |              | ♡ 🕜 ⊂           | - @ ×     |
|    | L3 • (* 5207ZATÖSSZEG(B3:H3;B\$1:H\$1)/SZUM(B\$1:H\$1) |             |             |             |              |                                         |                 |            |                 |              |              |                 |           |
| d  | A                                                      | В           | С           | D           | E            | F                                       | G               | Н          | 1               | J            | К            | Ľ               | M 🔺       |
| 2  | Név                                                    | Biológia    | Földrajz    | Informatika | Kémia        | Matematika                              | Nyelvtan        | Történelem | Legroszabb jegy | Legjobb jegy | Normál átlag | Súlyozott átlag |           |
| 3  | Bakos Ágnes                                            | 2           | . 3         | 5           | 4            | 4                                       | 4               | 5          | 2               | 5            | 3,86         | 3,97            |           |
| 4  | Bakos Hangucsa                                         | 2           | . 4         | 4           | 4            | 5                                       | 4               | 3          | 2               | 5            | 3,71         | 3,72            |           |
| 5  | Bakos Katalin                                          | 5           | 4           | 5           | 4            | 2                                       | 4               | 2          | 2               | 5            | 3,71         | 3,79            |           |
| 6  | Bakos Levente                                          | 5           | 5           | 5           | 5            | 5                                       | 5               | 5          | 5               | 5            | 5,00         | 5,00            |           |
| 7  | Bakos Martinus                                         | 3           | 2           | 5           | 5            | 3                                       | 3               | 3          | 2               | 5            | 3,43         | 3,52            |           |
| 8  | Bakos Vincencius                                       | 4           | 5           | 4           | 5            | 2                                       | 5               | 3          | 2               | 5            | 4,00         | 3,97            | -         |
| н  | 🔹 🕅 jegyek 🦄                                           | 2           | 6           |             |              | 17 - 17 - 17 - 17 - 17 - 17 - 17 - 17 - |                 | [▲         |                 |              |              |                 | •         |
| Ké | śZ 🎦                                                   |             |             |             |              |                                         |                 |            |                 |              | 100%         | $\Theta - 0$    | -+        |

Határozzuk meg a tantárgyakra vonatkozóan is a legrosszabb jegyet, a legjobb jegyet és az egyszerű átlagot is (153–155 sorok). Vigyázzunk arra, hogy a blokkhivatkozások a másolás-kor elmozdul(hat)nak!

Rejtsük el az első sort. Mentsük el a munkánkat jegyek\_kész.xlsx néven.

```
A megoldásokat előállító képletek (mindig az első üres cellába írva): =MIN(B3:H3),
=MAX(B3:H3), =ÁTLAG(B3:H3), =SZORZATÖSSZEG(B3:H3;B$1:H$1)/SZUM(B$1:H$1),
=HA(MIN(B3:H3)=1;1;K3), =MIN(D3:D151), =MAX(D3:D151), =ÁTLAG(D3:D151).
```

#### FELADAT BEFEJEZÉSE

Gratulálunk! Ezzel elérkeztünk a példa végéhez.

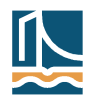